# **Sisällys**

| Henkilökohtaisten VAT-varakirjautumistunnusten rekisteröintiohje                                   | 2    |
|----------------------------------------------------------------------------------------------------|------|
| 1.1 Henkilökohtaisten VAT-varakirjautumistunnusten rekisteröiminen vaalitietojärjestelmään         | 3    |
| 1.2 Henkilökohtaisten VAT-varakirjautumistunnusten päivittäminen vaalitietojärjestelmässä          | 6    |
| 1.3 Kirjautuminen VAT-varakirjautumistunnuksilla vaalitietojärjestelmään                           | 8    |
| 1.3.1 Kirjautuminen henkilökohtaisilla varakirjautumistunnuksilla vaalitietojärjestelmään          | 8    |
| 1.3.2 Salasanan resetointi sähköpostilinkillä tai tekstiviestinä toimitettavalla vahvistuskoodilla | . 11 |
| 1.4 Toimintaohjeita ongelmatilanteita varten                                                       | 16   |
| 1.4.1 Unohtunut salasana                                                                           | 16   |
| 1.4.2 Linkki salasanan vaihtamiseksi ei tule sähköpostiin                                          | 16   |
| 1.4.3 Salasanan vaihtaminen tekstiviestillä ei onnistu                                             | 16   |
| 1.4.4 SMS-koodi ei tule tekstiviestinä kirjautumisvaiheessa                                        | 17   |
| 1.4.5 Vaalituen yhteystiedot muita ongelmatilanteita varten                                        | 17   |

# Henkilökohtaisten VAT-varakirjautumistunnusten rekisteröintiohje

Varakirjautumismenetelmä on varotoimi Suomi.fi-kirjautumiseen (pankkitunnukset, mobiilivarmenne, sähköinen henkilökortti) kohdistuviin palvelunestohyökkäyksiin. Varakirjautumistunnuksia käytetään vain vaalituen ilmoittaessa siitä erikseen.

Varakirjautumisjärjestelmä toimii siten, että jokainen VAT-käyttäjä rekisteröi itse omat varakirjautumistunnuksensa. Varakirjautumistunnusten rekisteröinti edellyttää sähköpostiosoitetta, puhelinnumeroa, sekä aktiivisia käyttöoikeuksia vaalitietojärjestelmään. **Rekisteröinti tulee tehdä hyvissä ajoin ennen vaalitehtä**vien alkua, mieluiten ensimmäisen VAT-kirjautumiskerran yhteydessä. Rekisteröitymisen voi tehdä tuotanto- tai koulutusympäristössä, kunhan kyseisen ympäristön käyttö on alkanut.

Jos varakirjautumistunnukset on rekisteröinyt jo aiemmin, esimerkiksi europarlamenttivaaleissa tai presidentinvaaleissa 2024, rekisteröintiä ei tarvitse tehdä uudelleen, mutta tiedot tulee tarkastaa. Jos rekisteröinnin on jo tehnyt, näkyy rekisteröintisivulla teksti: "Olet jo rekisteröinyt varakirjautumistunnukset käyttöösi. Voit tarvittaessa muokata tietojasi alla."

| Varakirjautumistunnusten rekisteröinnin aikataulu |                                                                                             |  |
|---------------------------------------------------|---------------------------------------------------------------------------------------------|--|
| Ajankohta                                         | VAT-käyttäjät                                                                               |  |
| Hyvissä ajoin                                     | Keskusvaalilautakunnat                                                                      |  |
| Ennen 13.3.2025                                   | Aluevaalilautakuntien VAT-käyttäjät                                                         |  |
| Ennen 18.3.2025                                   | Ennakkoäänestyksen kenraaliharjoituksiin osallistu-<br>vat VAT-käyttäjät                    |  |
| Ennen 20.3.2025                                   | Sähköisen vaaliluettelon ja laskennan kenraaliharjoi-<br>tuksiin osallistuvat VAT-käyttäjät |  |
| Ennen ennakkoäänestyksen alkua 2.4.2025           | Ennakkoäänestyksen vaalitoimitsijat                                                         |  |
| Ennen vaalipäivää 13.4.2025                       | Vaalilautakuntien mahdolliset VAT-käyttäjät, kunnan ääntenkirjaajat                         |  |

# 1.1 Henkilökohtaisten VAT-varakirjautumistunnusten rekisteröiminen vaalitietojärjestelmään

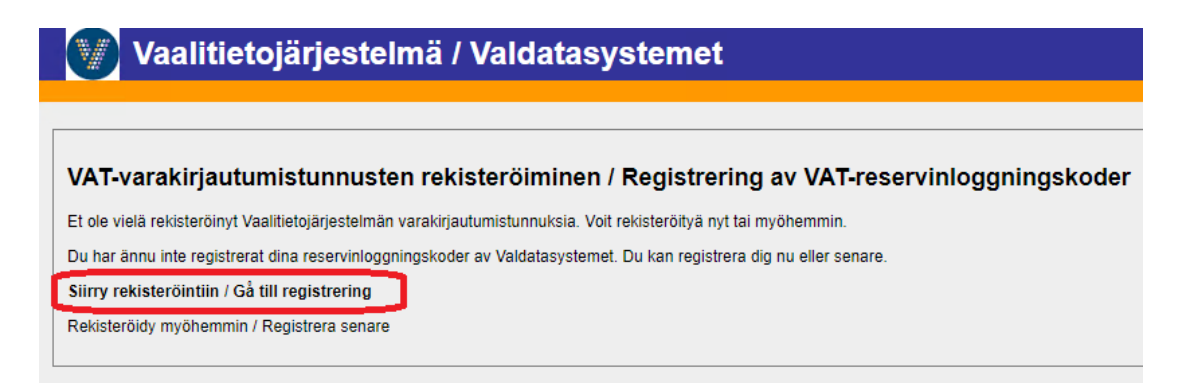

Varakirjautumistunnukset rekisteröidään vaalitietojärjestelmässä. Kirjaudu vaalitietojärjestelmään osoiteessa <u>https://vat.om.fi</u> käyttäen pankkitunnuksia, mobiilivarmennetta, tai henkilö- tai virkakorttia.

Jos et ole vielä rekisteröinyt varakirjautumistunnuksia, vaalitietojärjestelmä kehottaa rekisteröintiin. Valitse "Siirry rekisteröintiin / Gå till registrering". Jos valitset "Rekisteröidy myöhemmin / Registrera senare", siirryt vaalitietojärjestelmän etusivulle.

| usivu / Startsida v9.0.6 |                                                                                                    |
|--------------------------|----------------------------------------------------------------------------------------------------|
|                          | Tervetuloa / Välkommen                                                                                                    |
|                          | Siirry alla olevista linkeistä haluamaasi järjestelmään /<br>Välj nedan system du vill övergå till                                                                                                    |
|                          | Pohjatietojärjestelmä / Basdatasystemet<br>Ehdokastietojärjestelmä / Kandidatdatasystemet<br>Äänioikeustietojärjestelmä / Rösträttsdatasystemet<br>Tuloslaskentajärjestelmä / Resultatuträkningssystemet |
|                          | Tulospalvelu / Resultattjänst                                                                                                    |
|                          | Ohjeet ja tiedotteet<br>Anvisningar och meddelanden                                                                                                    |
|                          | VAT-varakirjautumistunnusten rekisteröiminen / Registrering<br>av VAT-reservinloggningskoder                                                                                                    |

uVAT001 Alkusivu

Vaalitietojärjestelmän etusivulta varakirjautumistunnusten rekisteröintiin pääset klikkaamalla linkkiä "VATvarakirjautumistunnusten rekisteröiminen / Registrering av VAT-reservinloggningskoder".

| , | Alkusivu > Rekisteröityminen |                                                                                                    |
|---|------------------------------|----------------------------------------------------------------------------------------------------|
| ſ | Dekisteröituminen            |                                                                                                    |
|   | Rekisteronymmen.             |                                                                                                    |
|   | Henkilötunnus                | 0000000                                                                                                    |
|   | Etunimi                      | Timo                                                                                                    |
|   | Sukunimi                     | Testaaja                                                                                                    |
|   | Salasana *                   |                                                                                                    |
|   | Vahvista salasana *          |                                                                                                    |
|   |                              | Vähintään kahdeksan merkkiä)                                                                                                    |
|   | Sähköposti *                 | timo@esimerkki.fi                                                                                                    |
|   | Vahvista sähköposti *        | timo@esimerkki.fi                                                                                                    |
|   | Puhelinnumero *              | 358401234567                                                                                                    |
|   | Vahvista puhelinnumero *     | 358401234567                                                                                                    |
|   |                              | (Tekstiviestikoodin vastaanottamista varten puhelinnumeron on oltava kansainvälisessä muodossa ilman etu- (+, 00) ja välimerkkejä, esim. 358401234567) |
|   | Olen tutustunut rekist       | riselosteeseen ja jatkamalla hyväksyn tietojeni tallentamisen järjestelmään.                                                                           |
|   | Jatka                        |                                                                                                    |
|   | Palaa etusivulle             |                                                                                                    |

uVAT009 Rekisteröityminen

Näytölle avautuu rekisteröitymislomake. Lomakkeen kaikki kentät ovat pakollisia. Syötä tiedot erittäin huolellisesti ja alla olevien ohjeiden mukaisesti. **Väärin annetut tiedot voivat estää järjestelmään pääsyn varakirjautumistunnuksilla.** Puhelinnumeron ja sähköpostiosoitteen oikeellisuus on tärkeää, sillä kirjautuminen vaalitietojärjestelmään vahvistetaan sähköposti- tai tekstiviestinä saadulla vahvistuskoodilla.

Henkilötunnus, etunimi ja sukunimi saadaan kirjautumistiedoista, eivätkä kentät ole muokattavissa.

#### <u>Salasana</u>

Salasanan on oltava vähintään kahdeksan merkkiä pitkä. Tarvitset salasanaasi vaalitietojärjestelmään kirjautumiseksi, jos varakirjautuminen kytketään vaalien aikana päälle. Vaalituki suosittelee käyttämään tietoturvasyistä pitkää salasanaa. Salasanaa ei tule tallentaa selaimen muistiin, vaikka selain sitä ehdottaisi.

# Säilytä salasanaasi huolellisesti, äläkä koskaan luovuta salasanaasi muille. Oikeusministeriö tai vaalituki eivät kysy salasanaasi!

Ohjeita hyvän salasanan tekemiseen löydät mm. Kyberturvallisuuskeskuksen verkkosivuilta: <u>https://www.kyberturvallisuuskeskus.fi/fi/ajankohtaista/ohjeet-ja-oppaat/pidempi-parempi-nain-teet-hyvan-salasanan</u>

#### Vahvista salasana

Vahvista salasanasi kirjoittamalla se uudelleen.

# <u>Sähköposti</u>

Anna sähköpostiosoitteesi. Sähköposti voi olla henkilökohtaisessa käytössä tai työkäytössä. Muilla ei saa olla pääsyä samaan sähköpostiin, älä siis tallenna esimerkiksi kunnan vaalisähköpostiosoitetta. Varmista, että sinulla on pääsy sähköpostiosoitteeseen vaalien aikana.

#### Vahvista sähköposti

Vahvista sähköpostiosoitteesi kirjoittamalla se uudelleen.

#### **Puhelinnumero**

Anna matkapuhelinnumerosi kansainvälisessä muodossa ilman etu- (+, 00) tai välimerkkejä. Esimerkiksi puhelinnumeron 0401234567 muoto on **358401234567**.

Puhelinnumero voi olla henkilökohtainen matkapuhelinnumerosi tai työpuhelinnumerosi. Älä käytä yleisiä (esimerkiksi kunnan vaihteen) puhelinnumeroita. Varmista, että syöttämäsi puhelinnumero on käytössä vaalien aikana ja että saat tarvittaessa luettua siihen tulevat tekstiviestit vaalien aikana.

#### Vahvista puhelinnumero

Vahvista matkapuhelinnumerosi kirjoittamalla se uudelleen.

\*\*\*

Tarkasta vielä huolellisesti, että kaikki syöttämäsi tiedot ovat oikein ja paina Jatka-painiketta. Siirryt seuraavaksi vahvistamaan rekisteröinnin.

Jatkaessasi vahvistat tutustuneesi rekisteriselosteeseen ja hyväksyt tietojesi tallentamisen järjestelmään. Rekisteriselosteeseen pääset klikkaamalla rekisteriselosteeseen-tekstiä. Rekisteriselosteen löydät vaalit.fisivuilta suomeksi osoitteesta <u>https://vaalit.fi/rekisteriselosteet</u> ja ruotsiksi osoitteesta <u>https://vaalit.fi/sv/registerbeskrivningar</u>.

| Rekisteröitymisen vahvistaminen         |                                                      |
|-----------------------------------------|------------------------------------------------------|
| Sinulle on lähetetty vahvistuskoodi ilr | noittamaasi puhelinnumeroon 358401234567. Syötä kood |
| SMS-koodi (6 merkkiä):                  | 123456                                               |
| Rekisteröi                              |                                                      |

uVAT010 Rekisteröinnin vahvistaminen

Siirryt rekisteröitymisen vahvistamiseen. Saat tekstiviestinä kuusinumeroisen koodin, jolla vahvistat rekisteröitymisen. Näet näytöllä puhelinnumeron, johon SMS-koodi lähetettiin. Tekstiviestin sisältö on seuraavanlainen: "SMS-koodi / SMS-kod 123456". Tekstiviestin lähettäjäksi on merkitty Vaalituki. Tekstiviestiin ei tule vastata.

Syötä tekstiviestillä saamasi numerosarja SMS-koodi (6 merkkiä) -kenttään ja paina Rekisteröi. Vasta tämän jälkeen tietosi tallentuvat järjestelmään.

| Alkusivu > Rekisteröityminen |                               |                                                                                                    |
|------------------------------|-------------------------------|----------------------------------------------------------------------------------------------------|
| i Rekisteröinti onnis        | stui. Voit palata etusivulle. |                                                                                                    |
| Rekisteröityminen:           |                               |                                                                                                    |
| Henkilötunnus                | XXXXXX-XXXX                   |                                                                                                    |
| Etunimi                      | Timo                          |                                                                                                    |
| Sukunimi                     | Testaaja                      |                                                                                                    |
| Sähköposti *                 | timo@esimerkki.fi             |                                                                                                    |
| Vahvista sähköposti *        | timo@esimerkki.fi             |                                                                                                    |
| Puhelinnumero *              | 358401234567                  |                                                                                                    |
| Vahvista puhelinnumero *     | 358401234567                  |                                                                                                    |
|                              | (Tekstiviestikoodin vastaan   | ttamista varten puhelinnumeron on oltava kansainvälisessä muodossa ilman etu- (+, 00) ja välimerkkejä, esim. 358401234567) |
| Olen tutustunut rekist       | eriselosteeseen ja jatka      | imalla hyväksyn tietojeni tallentamisen järjestelmään.                                                                     |
| Jatka                        |                               |                                                                                                    |
| Palaa etusivulle             |                               |                                                                                                    |
| Vaihda salasana              |                               |                                                                                                    |

uVAT009 Rekisteröityminen – rekisteröityminen onnistui

Jos syöttämäsi SMS-koodi oli oikein, järjestelmä ilmoittaa, että rekisteröityminen onnistui. Tämän jälkeen siirry vaalitietojärjestelmän etusivulle klikkaamalla painiketta Palaa etusivulle.

# 1.2 Henkilökohtaisten VAT-varakirjautumistunnusten päivittäminen vaalitietojärjestelmässä

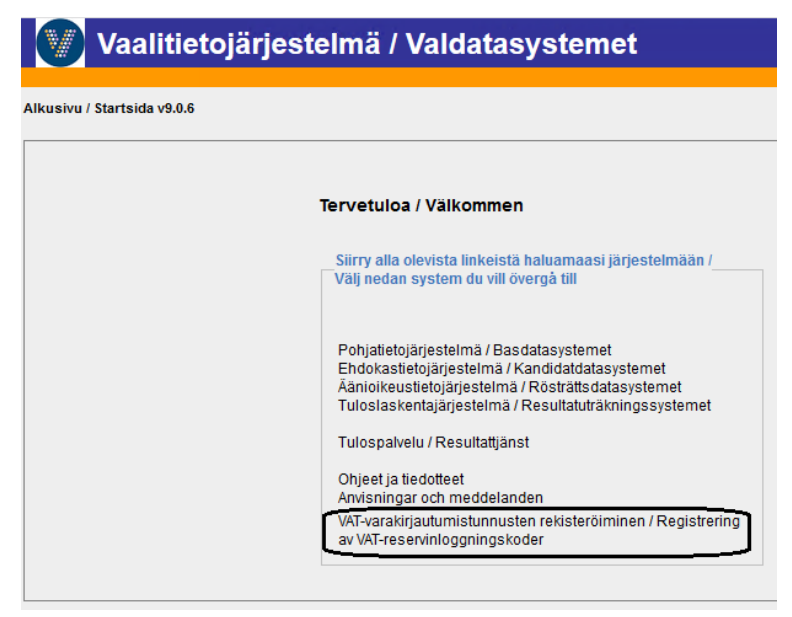

#### uVAT001 Alkusivu

Jos haluat tai jos on tarvetta muuttaa varakirjautumistunnustietojasi, kirjaudu vaalitietojärjestelmään osoitteessa <u>https://vat.om.fi</u> käyttäen pankkitunnuksia, mobiilivarmennetta tai henkilö- tai virkakorttia. Onnistuneen kirjautumisen jälkeen tulet vaalitietojärjestelmän aloitussivulle. Sinulle näkyy käyttöoikeuksiesi mukainen näkymä etusivusta. Päivittääksesi VAT-varakirjautumistietojasi klikkaa vaalitietojärjestelmän etusivulla linkkiä "VAT-varakirjautumistunnusten rekisteröiminen / Registrering av VAT-reservinloggningskoder."

### Salasanan vaihtaminen

| Alkusivu > Rekisteröitymine | ı                                     |                                                                                                    |
|-----------------------------|---------------------------------------|----------------------------------------------------------------------------------------------------|
| i Olet jo rekisteröi        | nyt varakirjautumistunnuk             | set käyttöösi. Voit tarvittaessa muokata tietojasi alla.                                                                    |
| Rekisteröityminen:          |                                       |                                                                                                    |
| Henkilötunnus               | XXXXXX-XXXXX                          |                                                                                                    |
| Etunimi                     | Timo                                  |                                                                                                    |
| Sukunimi                    | Testaaja                              |                                                                                                    |
| Sähköposti *                | timo@esimerkki.fi                     |                                                                                                    |
| Vahvista sähköposti *       | timo@esimerkki.fi                     |                                                                                                    |
| Puhelinnumero *             | 358401234567                          |                                                                                                    |
| Vahvista puhelinnumero *    | 358401234567                          |                                                                                                    |
|                             | (Tekstiviestikoodin vastaan           | ottamista varten puhelinnumeron on oltava kansainvälisessä muodossa ilman etu- (+, 00) ja välimerkkejä, esim. 358401234567) |
| Olen tutustunut rekis       | <mark>teriselosteeseen</mark> ja jatk | amalla hyväksyn tietojeni tallentamisen järjestelmään.                                                                      |
| Jatka                       |                                       |                                                                                                    |
| Jatka                       |                                       |                                                                                                    |
| Palaa etusivulle            |                                       |                                                                                                    |
| Vaihda salasana             |                                       |                                                                                                    |

uVAT009 Rekisteröityminen

Painamalla Vaihda salasana -painiketta saat näkyviin kentät uuden salasanan syöttämiseen.

| Alkusivu > Rekisteröityminer | 1                                                                                                    |
|------------------------------|----------------------------------------------------------------------------------------------------|
| i Olet jo rekisteröi         | nyt varakirjautumistunnukset käyttöösi. Voit tarvittaessa muokata tietojasi alla.                                                                      |
| <b>Rekisteröityminen:</b>    |                                                                                                    |
| Henkilötunnus                | XXXXXX-XXXXX                                                                                                    |
| Etunimi                      | Timo                                                                                                    |
| Sukunimi                     | Testaaja                                                                                                    |
| Uusi salasana *              |                                                                                                    |
| Vahvista uusi salasana *     |                                                                                                    |
|                              | (Vähintään kahdeksan merkkiä)                                                                                                    |
| Sähköposti *                 | timo@esimerkki.fi                                                                                                    |
| Vahvista sähköposti *        | timo@esimerkki.fi                                                                                                    |
| Puhelinnumero *              | 358401234567                                                                                                    |
| Vahvista puhelinnumero *     | 358401234567                                                                                                    |
|                              | (Tekstiviestikoodin vastaanottamista varten puhelinnumeron on oltava kansainvälisessä muodossa ilman etu- (+, 00) ja välimerkkejä, esim. 358401234567) |
| Olen tutustunut rekist       | teriselosteeseen ja jatkamalla hyväksyn tietojeni tallentamisen järjestelmään.                                                                         |
| latka                        |                                                                                                    |
| Jacka                        |                                                                                                    |
| Palaa etusivulle             |                                                                                                    |
| Älä vaihda salasanaa         |                                                                                                    |
|                              |                                                                                                    |

Syötä uusi salasana Uusi salasana- ja Vahvista uusi salasana -kenttiin. Salasanan on oltava vähintään kahdeksan merkkiä pitkä. Salasanaa ei tule tallentaa selaimen muistiin, vaikka selain sitä ehdottaisi. Vaalituki suosittelee käyttämään tietoturvasyistä pitkää salasanaa. Ohjeita hyvän salasanan tekemiseen löydät mm. Kyberturvallisuuskeskuksen verkkosivuilta: <u>https://www.kyberturvallisuuskeskus.fi/fi/ajankohtaista/ohjeetja-oppaat/pidempi-parempi-nain-teet-hyvan-salasanan</u>

Paina Jatka-painiketta ja vahvista tietosi SMS-koodilla vastaavasti kuin rekisteröinnin yhteydessä, ks. tämän rekisteröintiohjeen luku 1.1.

Vahvistettuasi tietosi SMS-koodilla vanha salasanasi ei enää toimi, vaan uusi salasana on korvannut sen.

#### Sähköpostiosoitteen päivittäminen

Näet näytöllä aiemmin tallentamasi sähköpostiosoitteen Sähköposti- ja Vahvista sähköposti -kentissä. Muokkaa osoite molempiin kenttiin oikeaksi ja syötä tämän jälkeen salasanasi Salasana- ja Vahvista salasana -kenttiin.

**Huom.!** Voit antaa aiemmin tallentamasi salasanan tai antaa uuden salasanan. Jos annat uuden salasanan ja vahvistat sen, aiemmin tallentamasi salasana ei enää toimi.

Paina tämän jälkeen Jatka-painiketta ja vahvista tietosi SMS-koodilla vastaavasti kuin rekisteröinnin yhteydessä, ks. tämän rekisteröintiohjeen luku 1.1.

#### Puhelinnumeron päivittäminen

Näet näytöllä aiemmin tallentamasi puhelinnumeron Puhelinnumero- ja Vahvista puhelinnumero -kentissä. Syötä uusi puhelinnumero molempiin kenttiin muodossa 358401234567 ilman etu- (+, 00) ja välimerkkejä. Esimerkiksi puhelinnumeron 0401234567 muoto on **358401234567**.

Syötä tämän jälkeen salasanasi Salasana- ja Vahvista salasana -kenttiin. **Huom.!** Voit antaa aiemmin tallentamasi salasanan tai antaa uuden salasanan. Jos annat uuden salasanan ja vahvistat sen, aiemmin tallentamasi salasana ei enää toimi.

Paina Jatka-painiketta ja vahvista tietosi SMS-koodilla vastaavasti kuin rekisteröinnin yhteydessä, ks. tämän rekisteröintiohjeen luku 1.1.

# 1.3 Kirjautuminen VAT-varakirjautumistunnuksilla vaalitietojärjestelmään

Huom.! Tämän luvun ohjeita käytetään vain, jos vaalituki tiedottaa vaalien aikana varakirjautumistunnusten käyttöönotosta.

# 1.3.1 Kirjautuminen henkilökohtaisilla varakirjautumistunnuksilla vaalitietojärjestelmään

Tämä kirjautumismenetelmä on käytössä vain poikkeustilanteessa. Varakirjautumistunnusten käyttöönotosta tiedotetaan erikseen. Normaalitilanteessa vaalitietojärjestelmään kirjaudutaan Suomi.fi-tunnistautumisen avulla käyttäen verkkopankkitunnuksia, mobiilivarmennetta tai henkilö- tai virkakorttia.

Kirjautuminen VAT-varakirjautumistunnuksilla edellyttää, että olet rekisteröinyt omat VAT-varakirjautumistunnukset aiemmin, ks. tämän rekisteröintiohjeen luku 1.1.

| Vaalitietojärjestelmä / Valdatasystemet                                                                                      |         |
|----------------------------------------------------------------------------------------------------|---------|
|                                                                                                    | uVAT006 |
| Valitse kirjautumistapa / Välj inloggningssätt                                                                               |         |
| Kirjaudu käyttäen henkilökohtaisia VAT-varakirjautumistunnuksiasi<br>Logga in med dina personliga VAT-reservinloggningskoder |         |

uVAT006 Valitse kirjautumistapa – Henkilökohtaiset VAT-varakirjautumistunnukset

Siirry osoitteeseen <u>https://vat.om.fi</u> ja klikkaa linkkiä Kirjaudu käyttäen henkilökohtaisia VAT-varakirjautumistunnuksiasi.

|               |                     | Suomi v             |
|---------------|---------------------|---------------------|
|               | Kirjautuminen       |                     |
| Henkilötunnus |                     |                     |
| XXXXXX-XXXX   |                     |                     |
| Salasana      |                     |                     |
| •••••         |                     |                     |
|               |                     | Unohditko salasanan |
|               |                     | _                   |
|               | Kirjautuminen (SMS) | ]                   |
|               |                     |                     |
|               |                     |                     |

Kirjautuminen – käyttäjätunnus ja salasana

Eteesi avautuu kirjautumissivu. Kirjautumissivun kieli riippuu selaimesi asetuksista. Voit vaihtaa kielen klikkaamalla kirjautumisikkunan oikeassa yläreunassa olevaa kielipainiketta ja valitsemalla haluamasi kielen.

Anna henkilötunnuksesi ja salasanasi. Salasana on se, jonka olet tallentanut vaalitietojärjestelmään VATvarakirjautumistunnusten rekisteröimisen tai päivittämisen yhteydessä. Jos haluat kirjautumiseen vaadittavan vahvistuskoodin tekstiviestillä, valitse Kirjautuminen (SMS). Jos haluat vahvistuskoodin sähköpostiin, valitse Kirjautuminen (email). Jos olet unohtanut salasanasi, ks. tämän rekisteröintiohjeen luku 1.3.2.

| Save login for om.fi? |              |                      |
|-----------------------|--------------|----------------------|
| Username              |              |                      |
| XXXXXX-XXXX           |              | ~ ]                  |
| Password              |              |                      |
| Show password         |              |                      |
|                       | <u>S</u> ave | <u>D</u> on't save ∨ |

Huom.! Selain saattaa ehdottaa kirjautumistietojen tallentamista selaimen muistiin. Tietoja ei tule tietosuojasyistä tallentaa.

|                   | xxxxxx-xxxx 🖆 | Suomi v |
|-------------------|---------------|---------|
| Syötä vahvistusko | odi           |         |
| 123456            |               |         |
| 123430            |               |         |
|                   |               |         |
| Kirjautumine      | Peruuta       |         |
|                   |               |         |

Kirjautuminen – vahvistuskoodin syöttäminen

Jos valitsit kirjautumisen SMS-koodin avulla, saat tekstiviestin siihen matkapuhelinnumeroon, jonka olet tallentanut vaalitietojärjestelmään VAT-varakirjautumistunnusten rekisteröimisen tai päivittämisen yhteydessä. Tekstiviestin sisältö on seuraavanlainen: "SMS-koodi 123456". Tekstiviestin lähettäjäksi on merkitty Vaalituki. Tekstiviestiin ei tule vastata.

Jos valitsit kirjautumisen sähköpostin avulla, saat viestin siihen sähköpostiosoitteeseen, jonka olet tallentanut vaalitietojärjestelmään VAT-varakirjautumistunnusten rekisteröimisen tai päivittämisen yhteydessä. Sähköpostiviestin sisältö on seuraavanlainen: "Vahvistuskoodi 123456". Sähköpostiviestin lähettäjäksi on merkitty vaalitietojärjestelma@om.fi. Sähköpostiviestiin ei tule vastata.

Syötä pelkkä kuusinumeroinen koodi Syötä vahvistuskoodi -kenttään ja klikkaa Kirjautuminen-painiketta.

| Vaalitietojärjestelmä / Valdatasystemet |                                                                                                    |  |  |  |
|-----------------------------------------|----------------------------------------------------------------------------------------------------|--|--|--|
| usivu / Startsida v9.0.6                |                                                                                                    |  |  |  |
|                                         |                                                                                                    |  |  |  |
|                                         | Tervetuloa / Välkommen                                                                                      |  |  |  |
|                                         | _Siirry alla olevista linkeistä haluamaasi järjestelmään /<br>Välj nedan system du vill övergå till         |  |  |  |
|                                         | Äänioikeustietojärjestelmä / Rösträttsdatasystemet<br>Tuloslaskentajärjestelmä / Resultatuträkningssystemet |  |  |  |
|                                         | Ohjeet ja tiedotteet<br>Anvisningar och meddelanden                                                         |  |  |  |
|                                         | VAT-varakirjautumistunnusten rekisteröiminen / Registrering<br>av VAT-reservinloggningskoder                |  |  |  |

uVAT001 Alkusivu – kirjautuminen onnistunut

Onnistuneen kirjautumisen jälkeen tulet vaalitietojärjestelmän etusivulle ja näet käyttöoikeuksiesi mukaan valittavissa olevat osajärjestelmät.

Voit nyt jatkaa vaalitietojärjestelmän käyttöä normaalisti.

# 1.3.2 Salasanan resetointi sähköpostilinkillä tai tekstiviestinä toimitettavalla vahvistuskoodilla

Mikäli olet unohtanut salasanasi, voit resetoida salasanasi joko sähköpostiin tilattavan linkin tai puhelimeen tekstiviestinä toimitettavan vahvistuskoodin avulla. **Huom.!** Mikäli varakirjautumista ei ole kytketty päälle, salasanan päivittäminen tapahtuu tämän rekisteröintiohjeen luvussa 1.2 kuvatulla tavalla.

| Vaalitietojärjestelmä / Valdatasystemet                                                                                      |         |
|----------------------------------------------------------------------------------------------------|---------|
|                                                                                                    | uVAT006 |
| Valitse kirjautumistapa / Välj inloggningssätt                                                                               |         |
| Kirjaudu käyttäen henkilökohtaisia VAT-varakirjautumistunnuksiasi<br>Logga in med dina personliga VAT-reservinloggningskoder |         |

uVAT006 Valitse kirjautumistapa – Henkilökohtaiset VAT-varakirjautumistunnukset

Siirry osoitteeseen <u>https://vat.om.fi</u> ja klikkaa linkkiä Kirjaudu käyttäen henkilökohtaisia VAT-varakirjautumistunnuksiasi.

|               |                   | Suomi v              |
|---------------|-------------------|----------------------|
|               | Kirjautumin       | en                   |
| Henkilötunnus |                   |                      |
|               |                   |                      |
| Salasana      |                   |                      |
|               |                   |                      |
|               |                   | Unohditko salasanan? |
|               |                   |                      |
|               | Kirjautuminen (Si | MS)                  |
|               |                   |                      |
|               | Kirjautuminen (er | nail)                |

Unohtuneen salasanan vaihtaminen

Paina Unohditko salasanan? -linkkiä.

|                                                                                   | Suomi                                                   |
|-----------------------------------------------------------------------------------|---------------------------------------------------------|
| Unohditko sala                                                                    | isanasi?                                                |
| lenkilötunnus                                                                     |                                                         |
| XXXXXXXXX                                                                         |                                                         |
|                                                                                   |                                                         |
| Lähetä (ema                                                                       | il)                                                     |
| Lähetä (ema<br>Lähetä (SM:                                                        | iil)<br>S)                                              |
| Lähetä (ema<br>Lähetä (SM<br>Syötä käyttäjätunnuksesi, niin lähetämr<br>salasana. | <b>iil)</b><br><b>S)</b><br>me ohjeet kuinka luoda uusi |

Unohtuneen salasanan vaihtaminen – anna henkilötunnus

Anna henkilötunnuksesi. Jos haluat linkin sähköpostiin, valitse Lähetä (email). Jos haluat vahvistuskoodin tekstiviestillä, valitse Lähetä (SMS).

# Salasanan resetointi sähköpostilinkin avulla:

|              |                            | Suomi v              |
|--------------|----------------------------|----------------------|
|              | Kirjaut                    | tuminen              |
| 🕑 Saa        | t pian sähköpostiviestin j | jossa lisäohjeet.    |
| Henkilötunnı | IS                         |                      |
| XXXXXX-XXX   | 04                         |                      |
| Salasana     |                            |                      |
|              |                            | Unohditko salasanan? |
|              | Kirjautum                  | ninen (SMS)          |
|              |                            |                      |

Unohtuneen salasanan vaihtaminen – siirry sähköpostiin

Jos valitsit Lähetä (email) -vaihtoehdon, saat ilmoituksen, että sähköpostiisi on lähetetty lisäohjeet salasanasi vaihtamiseksi. Sähköposti lähetetään siihen osoitteeseen, jonka olet tallentanut vaalitietojärjestelmään VAT-varakirjautumistunnusten rekisteröimisen tai päivittämisen yhteydessä. Tarkasta sähköpostiisi saapuneet viestit. Viestin lähettäjä on <u>vaalitietojarjestelma@om.fi</u> ja sen otsikko on "Resetoi salasanasi". Älä vastaa viestiin tai yritä lähettää siihen muitakaan viestejä.

|   | Resetoi salasanasi Postilaatikko ×                                                                                                    |
|---|----------------------------------------------------------------------------------------------------|
| • | Vaalitietojärjestelmä <vaalitietojarjestelma@om.fi><br/>-&gt; minä ▼</vaalitietojarjestelma@om.fi>                                              |
|   | Joku teki pyynnön muuttaa Vaalitietojärjestelmä tilin tunnuksiasi. Jos se olit sinä itse, siirry alla olevasta linkistä tunnuksen resetointiin. |
|   | Linkki tunnuksen resetointiin                                                                                                    |
|   | Tämä linkki vanhenee 5 minuutin kuluttua.                                                                                                    |
|   | Jos et halua resetoida tunnuksiasi, sivuuta tämä linkki jolloin mitään ei muuteta.                                                              |

Unohtuneen salasanan vaihtaminen - sähköposti

Yllä olevassa kuvassa on esimerkki siitä, miltä sähköpostiin tuleva viesti näyttää. Paina viestissä olevaa Linkki tunnuksen resetointiin -linkkiä.

| Päivitä salasanasi               |  |
|----------------------------------|--|
|                                  |  |
| Sinun täytyy vaihtaa salasanasi. |  |
| lusi salasana                    |  |
| <br>⊐                            |  |
| 'ahvista salasana                |  |
| <u> </u>                         |  |
| Lähetä                           |  |

Unohtuneen salasanan vaihtaminen – anna uusi salasana

Linkki avautuu verkkoselaimeen. Anna uusi salasana ja vahvista se syöttämällä se uudelleen. Salasanan on oltava vähintään kahdeksan merkkiä pitkä. Vaalituki suosittelee käyttämään tietoturvasyistä pitkää salasanaa.

| Uusi salasana     |  |  |
|-------------------|--|--|
|                   |  |  |
| Vahvista salasana |  |  |
|                   |  |  |
|                   |  |  |

Salasanakentän alla on pieni painike, josta saat kirjoittamasi salasanan tarvittaessa näkyviin.

Ohjeita hyvän salasanan tekemiseen löydät mm. Kyberturvallisuuskeskuksen verkkosivuilta: <u>https://www.kyberturvallisuuskeskus.fi/fi/ajankohtaista/ohjeet-ja-oppaat/pidempi-parempi-nain-teet-hyvan-salasanan</u>

Paina lopuksi OK-painiketta. Salasanasi on nyt päivitetty ja siirryt vaalitietojärjestelmän etusivulle.

# Salasanan resetointi tekstiviestinä toimitettavan vahvistuskoodin avulla:

Jos valitsit unohtuneen salasanan resetoinnissa Lähetä (SMS)-painikkeen, saat tekstiviestin siihen matkapuhelinnumeroon, jonka olet tallentanut vaalitietojärjestelmään VAT-varakirjautumistunnusten rekisteröimisen tai päivittämisen yhteydessä. Tekstiviestin sisältö on seuraavanlainen: "SMS-koodi / SMS-kod 123456". Tekstiviestin lähettäjäksi on merkitty Vaalituki. Tekstiviestiin ei tule vastata.

| Syötä vahvistuskoodi |  |
|----------------------|--|
| 123456               |  |

Syötä pelkkä kuusinumeroinen koodi Syötä vahvistuskoodi -kenttään ja klikkaa Vahvista-painiketta.

|         |                                  | Suomi v |
|---------|----------------------------------|---------|
|         | Päivitä salasanasi               |         |
| ⊿       | Sinun täytyy vaihtaa salasanasi. |         |
| Uusi sa | alasana                          |         |
|         |                                  |         |
| Vahvis  | ta salasana                      |         |
| 🗩 🖌     | audu ulos muilta laitteilta      |         |
|         | Lähetä                           |         |
|         |                                  |         |

Unohtuneen salasanan vaihtaminen – anna uusi salasana

Linkki avautuu verkkoselaimeen. Anna uusi salasana ja vahvista se syöttämällä se uudelleen. Salasanan on oltava vähintään kahdeksan merkkiä pitkä. Vaalituki suosittelee käyttämään tietoturvasyistä pitkää salasanaa.

| Uusi salasana     |  |
|-------------------|--|
|                   |  |
|                   |  |
| Vahvista salasana |  |
|                   |  |
|                   |  |
|                   |  |

Salasanakentän alla on pieni painike, josta saat kirjoittamasi salasanan tarvittaessa näkyviin.

Ohjeita hyvän salasanan tekemiseen löydät mm. Kyberturvallisuuskeskuksen verkkosivuilta: <u>https://www.kyberturvallisuuskeskus.fi/fi/ajankohtaista/ohjeet-ja-oppaat/pidempi-parempi-nain-teet-hyvan-salasanan</u>

Paina lopuksi OK-painiketta. Salasanasi on nyt päivitetty ja siirryt vaalitietojärjestelmän etusivulle.

# 1.4 Toimintaohjeita ongelmatilanteita varten

# 1.4.1 Unohtunut salasana

Mikäli Suomi.fi-kirjautuminen on käytössä, vaihda salasanasi tämän rekisteröintiohjeen luvun 1.2 mukaisesti. Mikäli Suomi.fi-kirjautuminen on poissa käytöstä ja vaalituki on tiedottanut varakirjautumistunnuksiin siirtymisestä, vaihda salasanasi tämän rekisteröintiohjeen luvun 1.3 mukaisesti.

# 1.4.2 Linkki salasanan vaihtamiseksi ei tule sähköpostiin

Linkki salasanan vaihtamiseksi tulee siihen sähköpostiosoitteeseen, jonka olet tallentanut vaalitietojärjestelmään VAT-varakirjautumistunnusten rekisteröimisen tai päivittämisen yhteydessä. Mikäli sähköpostia ei näy saapuneissa viesteissä, tarkista myös sähköpostin roskapostikansio.

Mikäli sähköpostiosoitteesi on vaihtunut tai se on tallennettu vaalitietojärjestelmään virheellisesti, se pitää vaihtaa tämän rekisteröintiohjeen luvun 1.2 mukaisesti. Päivittäminen onnistuu vain normaalitilanteessa eli silloin, kun Suomi.fi-kirjautuminen on käytössä.

Salasanan vaihtaminen on mahdollista myös tekstiviestillä toimitettavan vahvistuskoodin avulla tämän rekisteröintiohjeen luvun 1.2 mukaisesti.

# 1.4.3 Salasanan vaihtaminen tekstiviestillä ei onnistu

Salasanan vaihtamiseen tarvittava vahvistuskoodi tulee tekstiviestinä siihen puhelinnumeroon, jonka olet tallentanut vaalitietojärjestelmään VAT-varakirjautumistunnusten rekisteröimisen tai päivittämisen yhteydessä. Mikäli puhelinnumerosi on vaihtunut tai se on tallennettu vaalitietojärjestelmään virheellisesti, se pitää vaihtaa tämän rekisteröintiohjeen luvun 1.2 mukaisesti. Päivittäminen onnistuu vain normaalitilanteessa eli silloin, kun Suomi.fi-kirjautuminen on käytössä.

# 1.4.4 SMS-koodi ei tule tekstiviestinä kirjautumisvaiheessa

SMS-koodi tulee siihen matkapuhelinnumeroon, jonka olet tallentanut vaalitietojärjestelmään VAT-varakirjautumistunnusten rekisteröimisen tai päivittämisen yhteydessä. Tarkasta sekä henkilökohtainen puhelimesi että mahdollinen työmatkapuhelimesi. Mikäli matkapuhelinnumerosi on vaihtunut, se pitää vaihtaa tämän rekisteröintiohjeen luvun 1.2 mukaisesti. Päivittäminen onnistuu vain normaalitilanteessa eli silloin, kun Suomi.fi-kirjautuminen on käytössä.

# 1.4.5 Vaalituen yhteystiedot muita ongelmatilanteita varten

Oikeusrekisterikeskuksen vaalituki palvelee sähköpostitse: vaalituki@om.fi

Puhelinnumero akuuteissa tapauksissa: 029 566 5609